## Fixing a problem with video files saved from PowerPoint

When recording lectures, some faculty prefer to add audio narration to their PowerPoint files rather than using screencasting software. In PowerPoint, you can add audio narration to each slide, and "Export" the completed file, selecting "mp4" as the file type. Because video files are very large, they can create problems in Blackboard including that students may have trouble downloading them. Therefore, *we ask that you upload them to <u>UVM Streaming Media</u>.* 

However, with video files saved from PowerPoint, there has been a consistent problem for which we now have a fix.

**The problem:** While the movie quality is fine when played directly on the computer, once it is uploaded to a streaming host (such as UVM Streaming or YouTube) the audio and video are no longer synched. This may be minor at the beginning of the video, but extreme by the end.

The solution: The framerate needs to be adjusted. This is how we recommend doing it:

Download the software "<u>Handbrake</u>" – it's free, open source, and has versions for both Mac and Windows. xAfter you've installed it, when you first open Handbrake, it immediately prompts you to select the video file you wish to work on. Once you have chosen your mp4 file exported from PowerPoint, follow these 4 easy steps:

| •••                                                                                                    | 01_narrated.mp4                                                                                           |                                                                                                    |                                           |
|----------------------------------------------------------------------------------------------------|----------------------------------------------------------------------------------------------------|----------------------------------------------------------------------------------------------------|-------------------------------------------|
|                                                                                                    |                                                                                                    |                                                                                                    |                                           |
| Open Source                                                                                                    | Add To Queue Start Pause                                                                                  | Presets I                                                                                                    | Preview Queue Activity                    |
| Open Source: 01_n<br>Title: 1 - 00<br>Preset: Fast<br>Video Er<br>Framerate<br>Encoder C<br>Pr<br>1<br>Pr<br>L | Add To Queue Start Pause                                                                                  | Chapters © 1 © - 1 ©<br>ubtitles Chapters<br>o first pass<br>tab                                                                                                    | Preview Queue Activity Duration: 00:09:33 |
| x264 Unp.                                                                                                    | arse: level=4.0:ref=2:8x8dct=0:weightp=1:subme=8.vbv-bulsizer 28000.we harmer 2<br>and select "25 PAI<br> | arrizbeitia > Cosktop > Cosktop > Co | Browse                                    |

| 01 parrated mp/                                                                                                    |                                |
|----------------------------------------------------------------------------------------------------|--------------------------------|
|                                                                                                    |                                |
|                                                                                                    |                                |
| Open Source Add to Queue Start Pause                                                                                                    | Presets Preview Queue Activity |
| Source: 01_narrated, 928x720, 30.303 FPS, 1 audio track                                                                                                    |                                |
| Title: 1 - 00:09:33 - 01_narrated 🗘 Angle: 1 💸 Range: Chapters 💸                                                                                                    | 1 ᅌ – 1 ᅌ Duration: 00:09:33   |
| Preset: Fast 1080p30                                                                                                    |                                |
|                                                                                                    |                                |
| Summary Dimensions Filters Video Audio Subtitles Chap                                                                                                    | oters                          |
| Video Encoder: H.264 (x264) ᅌ Quality: O Constant Quality RF 22                                                                                                    |                                |
| Framerate (FPS): 30                                                                                                    | <u> </u>                       |
| Peak Framerate (VFR)     Average Bitrate (kbps): 6000                                                                                                    |                                |
| Constant Framerate                                                                                                    |                                |
| Encoder Ontions:                                                                                                    |                                |
| Preset:                                                                                                    |                                |
| Tune: none Fast Decode                                                                                                    |                                |
| Profile: main Additional Options:                                                                                                    |                                |
| Sten 3:                                                                                                    |                                |
| Save As: with a modified filename                                                                                                    |                                |
| x264 Coccessor Stravitied de Linguiter Cole Effection de Leonouro-lookahe                                                                                                    | ad=30                          |
|                                                                                                    |                                |
|                                                                                                    |                                |
|                                                                                                    |                                |
| Save As: 01 parrated-fns mn4                                                                                                    |                                |
|                                                                                                    |                                |
|                                                                                                    |                                |
|                                                                                                    |                                |
|                                                                                                    |                                |
| O1_narrated.mp4                                                                                                    |                                |
| O1_narrated.mp4                                                                                                    |                                |
| Open Source Add To Queue Start Pause                                                                                                    | Presets Preview Queue Activity |
| Ol_narrated.mp4     Open Source Add To Queue Start Pause     Source: 01_narrated, 928x720, 30.303 FPS; audio track                                                                                                    | Presets Preview Queue Activity |
| Ol_narrated.mp4     Open Source     Add To Queue     Start     Pause     Source:     01_narrated, 928x720, 30.303 FPS, 1     audio track     Title:     1_0:09:33 - 01_narrated                                                                                                    | Presets Preview Queue Activity |
| Ol_narrated.mp4     Open Source     Add To Queue     Start     Pause     Source:     01_narrated, 928x720, 30.303 FPS, 1     audio track     Title:     1-00:08:33 - 01_narrated     Preset:     Fact 1080:34     Chapters     Reload     Save New Preset.                                                                                                    | Presets Preview Queue Activity |
| Ol_narrated.mp4     Ol_narrated.mp4     O | Presets Preview Queue Activity |
| Ol_narrated.mp4     Open Source     Add To Queue Start Pause     Source: 01_narrated, 928x720, 30.303 FPS, 1 audio track     Title: 1-00:09:33-01_narrated     Preset: Fast 100:09:43 - 01_narrated     Preset: Fast 100:09:43 - 01_narrated     Step 4:     Preset: Fast 100:09:43 - 01_narrated     Step 4:     Preset: Fast 100:09:40:40:40:40:40:40:40:40:40:40:40:40:40:                                                                                                    | Presets Preview Queue Activity |
| Ol_narrated.mp4     Ol_narrated.mp4     Ol_narrated.mp4     Open Source     Ol_narrated, 928x720, 30.303 FPS, audio track     Title: 1-0:09:33-01_narrated     Step 4:     Preset: Fast 108/03/04     Click Start     Summary Dimensions Filters Video Audio Subtitles Chapter     Video Encoder: H.264 (x264)                                                                                                    | Presets Preview Queue Activity |
| Ol_narrated.mp4     Ol_narrated.mp4     O | Presets Preview Queue Activity |
| Ol_narrated.mp4     Ol_narrated.mp4     O | Presets Preview Queue Activity |
| Ol_narrated.mp4     Ol_narrated.mp4     O | Presets Preview Queue Activity |
| Ol_narrated.mp4     Ol_narrated.mp4     Ol_narrated.mp4     Add To Queue Start Pause     Source: 01_narrated.g28x720, 30.303 FPS, 1 audio track     Title: 1-0009:33-01_narrated         Preset: Fast 1090433         Ol_narrated    Angle: 1        Range: Chapters                                                                                                    | Presets Preview Queue Activity |
| Ol_narrated.mp4     Ol_narrated.mp4     Add To Queue Start Pause     Source: 01_narrated, 928x720, 30.303 FPS, i audio track     Title: 1-0009:33-01_narrated         Preset: Fast 108045 Start         Preset: Fast 108045 Start         Video Encoder: H.264 (x264)         Quality: Oconstant Quality RF 22         Framerate (FPS): 30         Peak Framerate (VFR)         Constant Framerate         Video Encoder: H.264 (x264)         Quality: Oconstant Quality RF 22         Framerate (FPS): 30         Peak Framerate (VFR)         Constant Framerate         Video Encoder: H.264 (x264)         Quality: Oconstant Quality RF 22         Framerate (FPS): 30         Peak Framerate (VFR)         Constant Framerate         Video Encoder: H.264 (x264)         Peak Framerate (VFR)         Constant Framerate         Video Encoder: H.264 (x264)         Peak Framerate (VFR)         Constant Framerate         Video Encoder: H.264 (x264)         Peak Framerate (VFR)         Constant Framerate         Piase: Incoder Options:         Preset: Incoder Options:         Preset: Incoder Options:   | Presets Preview Queue Activity |
| Ol_narrated.mp4     Ol_narrated.mp4     O | Presets Preview Queue Activity |
| Ol_narrated.mp4     Ol_narrated.mp4     O | Presets Preview Queue Activity |
| Ol_narrated.mp4     Ol_narrated.mp4     O | Presets Preview Queue Activity |
| Ol_narrated.mp4     Ol_narrated.mp4     O | Presets Preview Queue Activity |
| Ol_narrated.mp4     Ol_narrated.mp4     Open Source     Add To Queue Start Pause     Source: 01_narrated, 928x720, 30.303 FPS, Jaudio track     Title: 1-00:09:33 - 01_narrated     Preset: Fast Industry Preset.     Click Start     Preset: Fast Industry Preset.     Click Start     Video Encoder: H.264 (x264)      Quality: Oconstant Quality RF 22     Framerate (FPS): 30     O Peak Framerate (VFR)     Constant Framerate     Preset: Framerate (VFR)     Constant Framerate     Preset: Framerate (VFR)     Constant Framerate     Preset: Framerate (VFR)     Constant Framerate     Preset: Framerate (VFR)     Constant Framerate     Preset: Framerate (VFR)     Constant Framerate     Preset: Framerate (VFR)     Constant Framerate     Additional Options:     Level: 4.0     Constant Preset: Level=4.0.ref=2:8x8dct=0:weightp=1:subme=6:vbv-bufsize=25000:vbv-maxrate=20000:rc-lookahea                                                                                                    | Presets Preview Queue Activity |
| Ol_narrated.mp4      Open Source     Add To Queue     Start     Pause      Source:     Ol_narrated,     928x720,     30.303 FPS;     audio track      Title:     1-00:09:33-01_narrated                                                                                                    | ers                            |
| Ol_narrated.mp4     Open Source     Add To Queue     Start     Pause     Source:     Ol_narrated, 928x720, 30.303 FPS; laudio track     Title:     1-00:09:33 - 01_narrated                                                                                                    | ers                            |
| Ol_narrated.mp4     Open Source     Add To Queue     Start     Pause     Source:     Ol_narrated, 928x720, 30.303 FPS;     paudio track     Title:     1-0:09:33 - 01_narrated                                                                                                    | Presets Preview Queue Activity |
| Ol_narrated.mp4      Open Source     Add To Queue     Start     Pause      Source:     Ol_narrated, 928x720, 30.303 FPS; 1 audio track      Title:     1_0:09:83 - 01_narrated                                                                                                    | estion > The wher              |
| Open Source       Add To Queue       Start       Pause         Source:       01_narrated, 928x720, 30.303 FPS, audio track         Title:       1-0000:33 - 01 narrated       Pause         Preset:       Stopp 4:       Preset:       Preset:         Video       Encoder:       H.264 (x264)       Quality:       Constant Quality: RF 22         Framerate (FPS):       30       30       Average Bitrate (kbps):       6000         Oconstant Framerate       Ø - Pass encoding       Turbo first pass         Encoder Options:       Preset:       1 - 1 - 1 - 1 - 1 - 1 - 1 - 1 - 1 - 1 -                                                                                                    | Presets Preview Queue Activity |

When you click "Start" it will begin to reprocess the video file at the new framerate. NOTE: Be patient because this may take several minutes. See progress bar on bottom of Handbrake window. Use this new file Handbrake creates to upload to UVM Streaming Media and ultimately link in Blackboard. (See directions.)